## Whitelisting of ERA Services for Internet Service Provider

Few ALCs are facing issues in ERA such as data uploading, health check, learner download, and content download from LF login due to internet IP block from the local Internet Provider.

To ensure that, such issues do not occur in the future, we need to add our own IP to the whitelist.

Please follow the steps as mentioned below:

Step1: Open the Google chrome and type "What is my IP" and press "Enter button" from keyboard

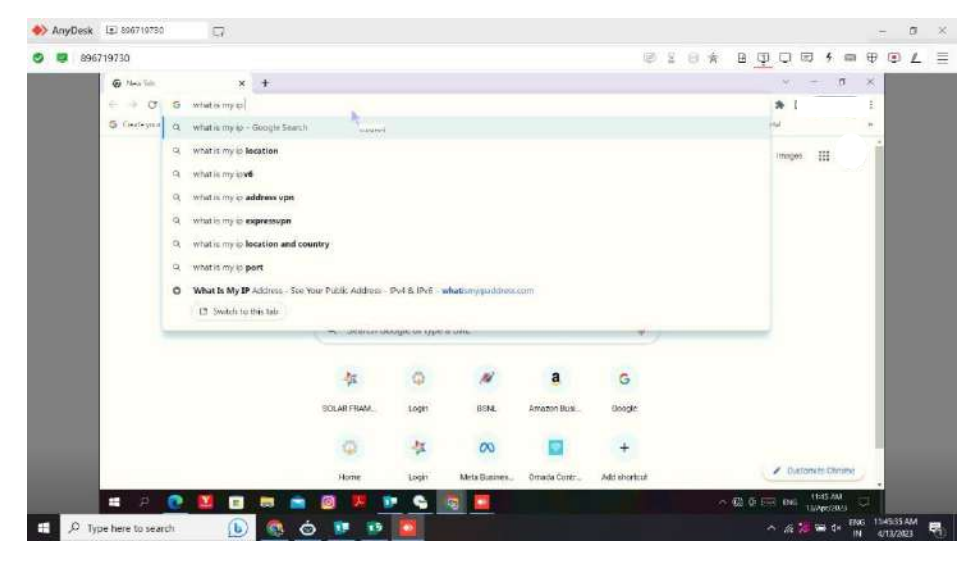

Step2: You can see your IP "copy" this IP

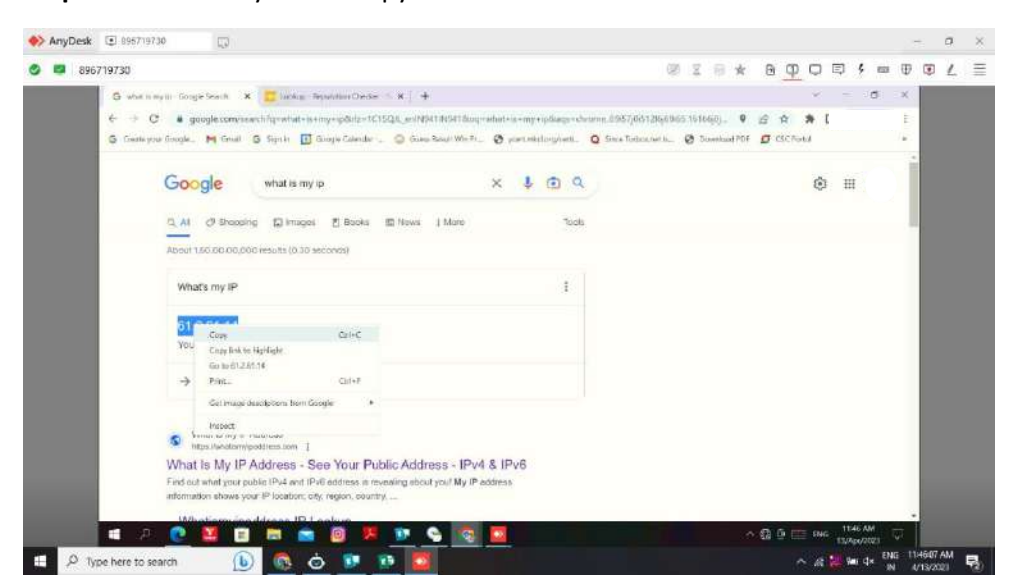

Step3: Open new tab in chrome and type <u>https://check.spamhaus.org/</u> then press enter button.

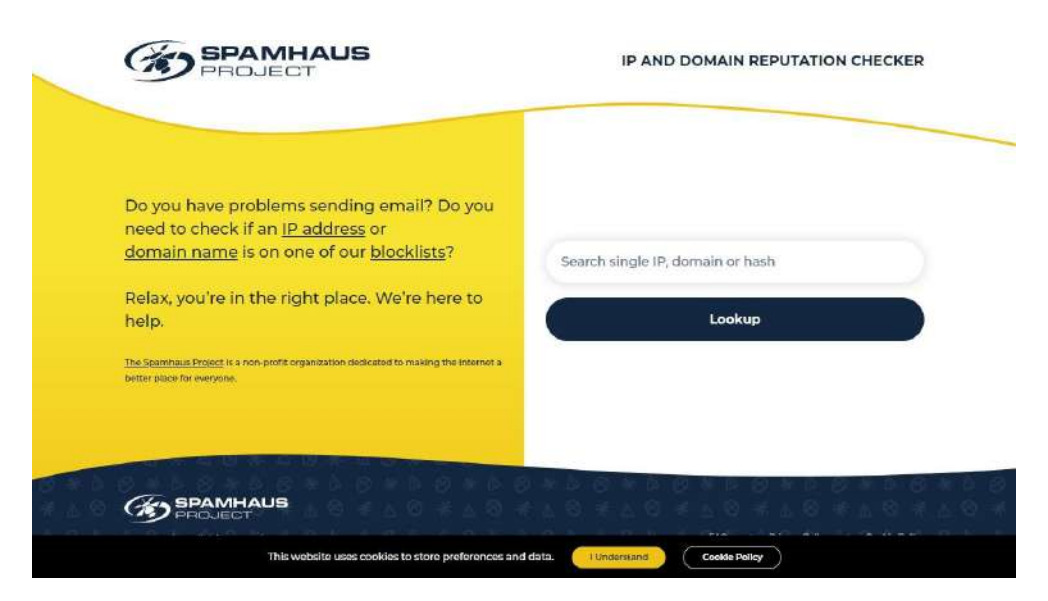

Step4: Paste the copied IP here and press enter

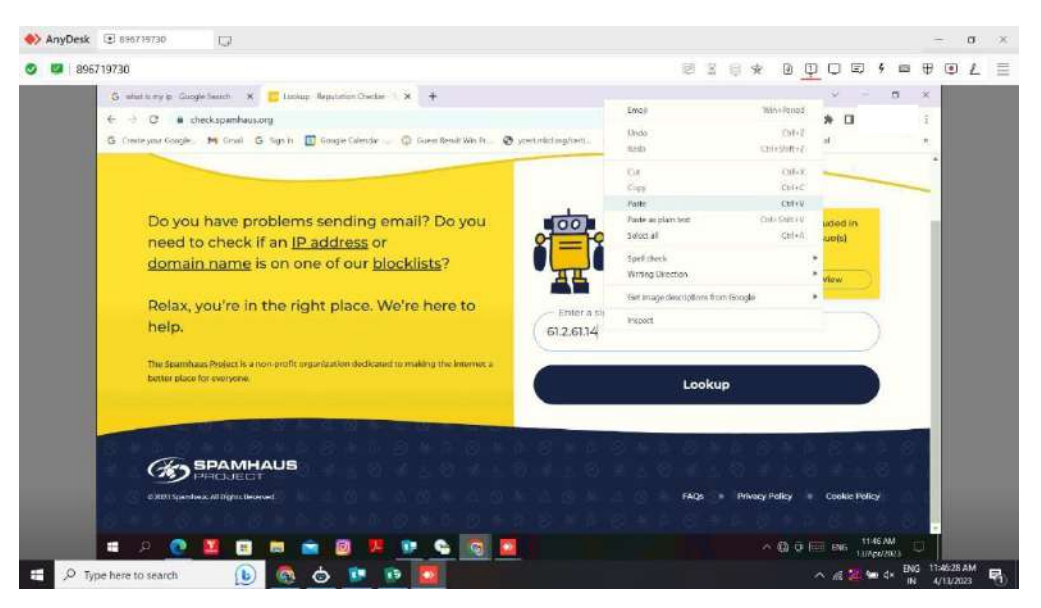

**Step7:** Now we can see the IP having the issue.

|          | 2.0220                         |                                                                 |                                                                                                    |                                                                                                    | ide.                      | 10.00         |            | ani i    |        | 1 -                | in.    | 100      |     |
|----------|--------------------------------|-----------------------------------------------------------------|----------------------------------------------------------------------------------------------------|----------------------------------------------------------------------------------------------------|---------------------------|---------------|------------|----------|--------|--------------------|--------|----------|-----|
| <b>9</b> | 0/19/30                        |                                                                 |                                                                                                    |                                                                                                    | P                         | a U R         | Ш.         | <u>.</u> | -1 (B) | 7 50               |        | @ 1      | 4 = |
|          | 3 whether with through Securit | 🗙 📋 Uringe                                                      | + × TesterCenter                                                                                                    |                                                                                                    |                           |               |            |          | 10 I   | σ                  | ×      |          |     |
|          |                                | echlem=01,2.61.34                                               |                                                                                                    |                                                                                                    |                           | 101           |            |          |        |                    |        |          |     |
|          | 5 Georgia Souge. M Guid        | S Sipila 🛙                                                      | forge Gierchi 🧹 🖗 Gree Bealt Weith - 🕲 y                                                                                           | et interface of the first                                                                                                    | mosth.                    | Ø Dorchard PD | <b>D</b> C | C RV/94  |        |                    |        |          |     |
|          | PROLE                          | IHAUS<br>GT                                                     | Search single IP, domain or ha                                                                                                    | sh                                                                                                    | Q                         |               | P AND      | DOM      |        | •                  | Î      |          |     |
|          |                                |                                                                 |                                                                                                    |                                                                                                    | -                         |               | -          | _        | _      |                    |        |          |     |
|          |                                |                                                                 | 61.2.61.14 has                                                                                                    | 1 listing                                                                                                    |                           |               |            |          |        |                    | -      |          |     |
|          |                                |                                                                 |                                                                                                    |                                                                                                    |                           |               |            |          |        |                    |        |          |     |
|          | exit 2 500710730               | locklist (PBL) - This is for information<br>r own mail server). | only. No action is requir                                                                                                    | red (unle                                                                                                    | ss you                    |               |            |          |        | ł                  |        |          |     |
|          |                                | $\langle g \rangle$                                             | this in a listed in the <u>Policy Blocklist (PBL</u> )                                                                             |                                                                                                    |                           |               |            |          |        |                    |        |          |     |
|          |                                |                                                                 | Don't panicl                                                                                                    | Contractive de la contraction only. No action is required (unless you anis server).<br>Band di not e gelgo: Bochlis (Egg.)<br>Band di not e gelgo: Bochlis (Egg.) |                           |               |            |          |        |                    |        |          |     |
|          |                                |                                                                 | The indication of your IP address on the Policy<br>majority of internet users and is not the resul<br>facts for your understanding | Elinckilist (PEL) is storedaed 5<br>t of your actions. Here are so                                                                                                    | or the west<br>non key Pi | :<br>BI,      |            |          |        |                    |        |          |     |
|          |                                |                                                                 | <ul> <li>Being on this list does not meet;)</li> </ul>                                                                             | ou won't be able to send en                                                                                                    | nais.                     |               |            |          |        |                    |        |          |     |
|          |                                |                                                                 |                                                                                                    |                                                                                                    |                           |               |            |          |        |                    |        |          |     |
|          |                                |                                                                 | <ul> <li>The following commuted of the second by</li> </ul>                                                                        | turnul Society Decides (179                                                                                                    | 100                       |               |            |          |        |                    |        |          |     |
|          | 🛋 A 💽 🛄 🛙                      |                                                                 | 0 0 0 0 0 0                                                                                                    | and our owners of the table                                                                                                    |                           | 8             | ~ 63 G     | -        | INS UN | 145.744<br>Nec2025 |        |          |     |
|          |                                |                                                                 | 4                                                                                                    |                                                                                                    |                           |               |            |          |        |                    | 100.00 | 10.01 44 | A   |

Step8: Drag the current page you can see the option "Show Details" Click on that option.

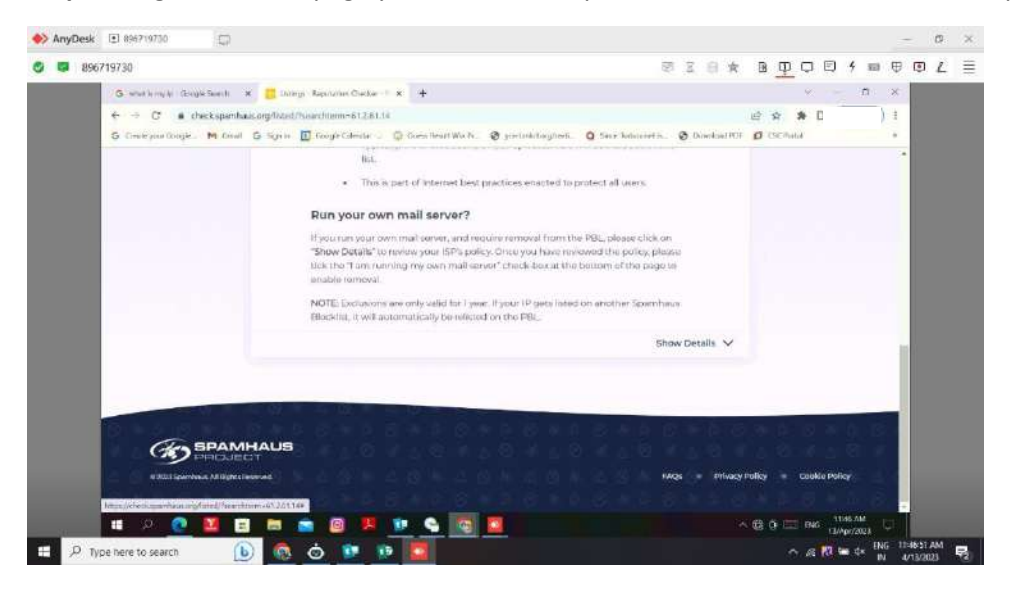

Step9: Click on the "Check box" and click on the "Next Steps"

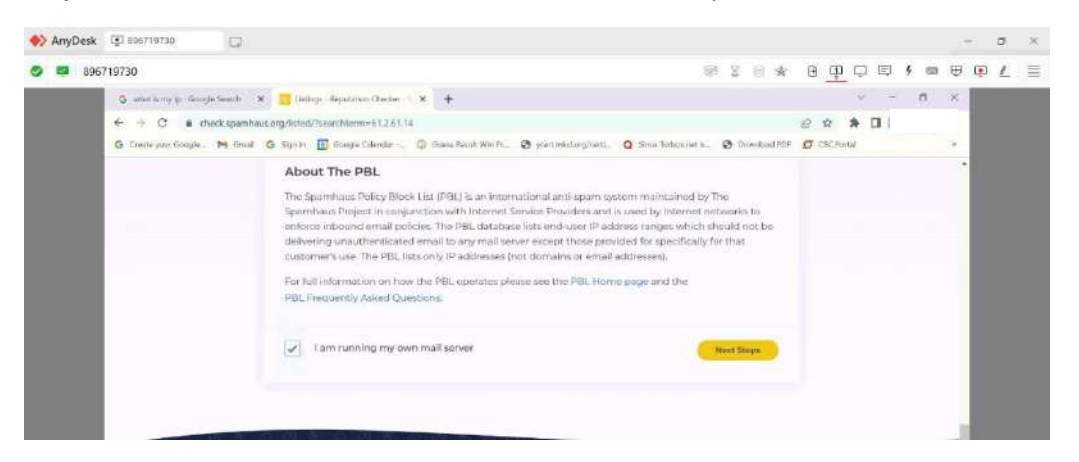

**Step10:** Now you need to enter some details here (Name, Mail id, and Description) and click on Submit option

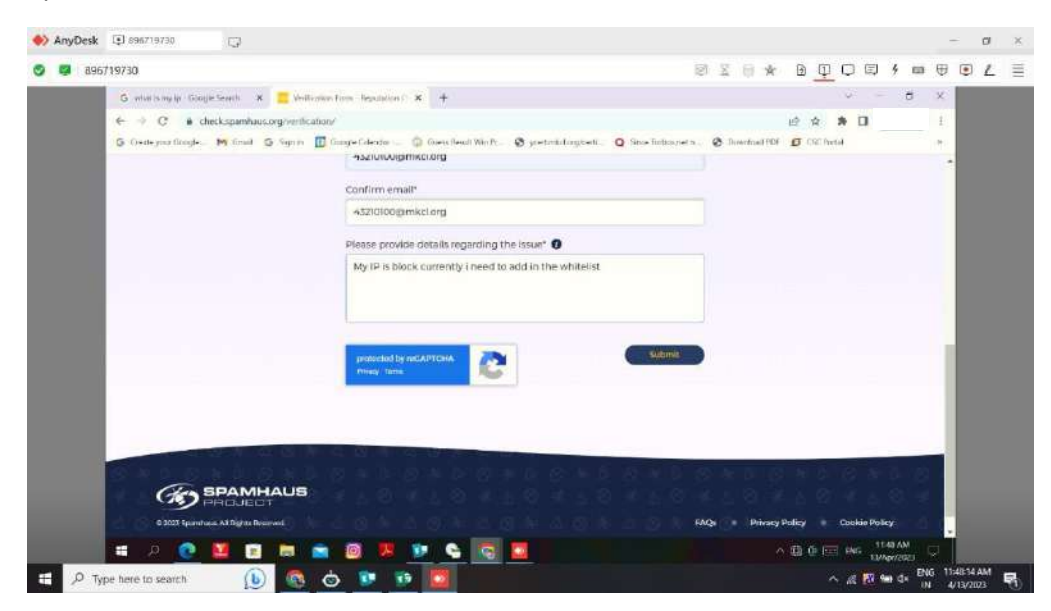

Step11: Now you will get one verification link on your email.

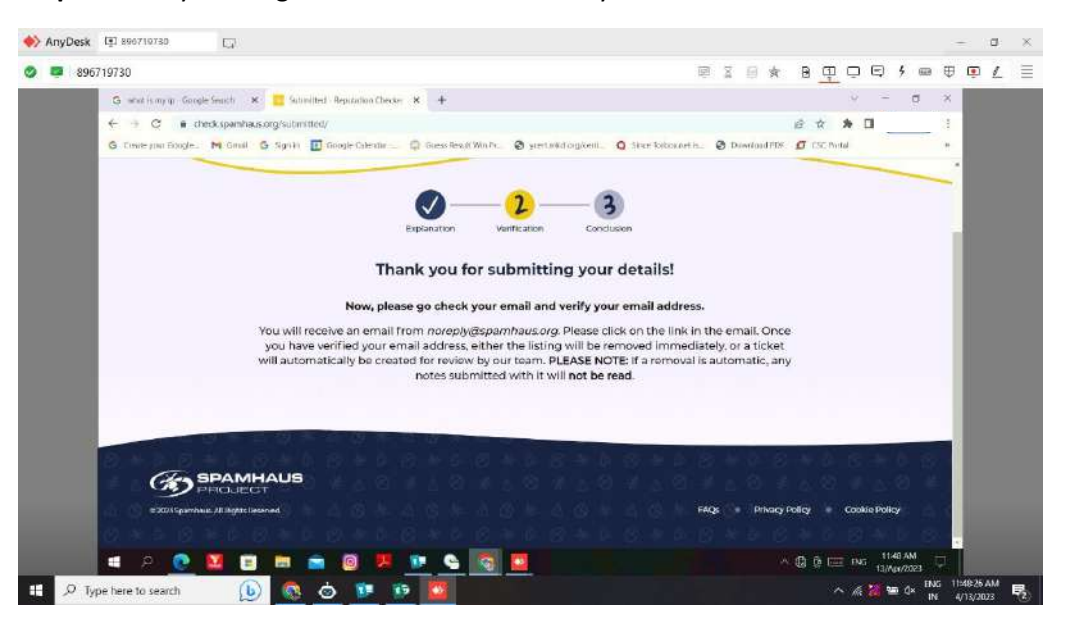

## Step12: Open your email

| Minker 2004, H101:000, H101:000, H101, H101       | 896719730 |                               |                                           | () X U M B <u>U</u> 다 타 M =                                                             | 4   | • | 2 |
|----------------------------------------------------------------------------------------------------|-----------|-------------------------------|-------------------------------------------|-----------------------------------------------------------------------------------------|-----|---|---|
| C · · · · · · · · · · · · · · · · · · ·                                                                                                    | Phi line  | 1936 - 410 101 00 8 min 1 × + |                                           | ·· - 8                                                                                  | ×   |   |   |
| Independence Models                Second Models               Second Models               Second Model               Second Model                                                                                                    | € →       | C # mailgoogle.com/mail/u/    | 0/Indu-smiltogt/Airibox                   | • in A A 🛛                                                                              | 1°# |   |   |
| Image: Search Install       Image: Search Install       Image: Search Ins                                                                                                    | G. Deda   | pia Google, M Gool G Signa    | Google Galesdar 💷 🔘 Davest Result Worldv. | Ø ysetsiklaspieli. O Gos lekseretik. Ø Goskal RSI 🖸 CCC hate                            |     |   |   |
| Compose     Compose     C | =         | M Gmail                       | Q. Search in mail                         | 難 • Active • ⑦ ⑧ Ⅲ <u>2</u>                                                             |     |   |   |
| Index       Index       Index <td< td=""><td><b>9</b></td><td>Compose</td><td>□- α i</td><td>Longing 1</td><td>1</td><td></td><td></td></td<>                                                                                                    | <b>9</b>  | Compose                       | □- α i                                    | Longing 1                                                                               | 1   |   |   |
| Orm       Common Security and Security and                                     |           | inbox 11                      | <ul> <li>Important.</li> </ul>            | Find of Area 1                                                                          |     |   |   |
| 3287       O: Sensored       Sensored                                                                                                    | ©w.       | the Stanged                   | 🗐 🖈 🍺 Spamhaus                            | Spamhaus request verification for 61.2.61.14 There you for cont. 🗊 🖻 🕑 🕓                |     |   |   |
| Backer       D. Inportant       Important       Important                                                                                                    | 181       | Shoozed                       | 🖾 🏚 🛎 Soomhaus                            | Spamhaun request verification for 117.215.82.9 - Canel IC: 573022426 Thank yo. 49444    |     |   |   |
| Image: Second second second                           | boaceu    | D Important                   | E 🚽 👅 Ecsolapur                           | Windows 10 All-in-One ISO Auto Installer Dear ALC Choodinatory, This (s., Apr 12        |     |   |   |
| Image: Solution of the solution of the solution of the                    | 0         | I> Sem                        | 🗇 🕁 🗢 Spoethaus                           | Spamhaus request verification for 172/12/155/217 - Thork you for contacting Sp., Air U  |     |   |   |
|                                                                                                    | kleat     | Drafts<br>D Sporn             | 🗋 🏚 🛎 Bohnlapur                           | MKCL's Founder Professor Ram Takwale Sr 91st Birthday - Dear ALC Coordina. Apr 1        |     |   |   |
| More     More     Appending KLC Jana & KLC Python Cause Deer ALC Doministrum, Thin in Ar II     Labols     And D And D And            |           | 1 Trash                       |                                           | 🔳 एका समाज्वविकास.                                                                      |     |   |   |
| Lubols + C か P. rloodopur MS-GT May 2023 Eam *51 Playrdid Rom Totemmit, if c min-min, MS-GT An ro     Schedulard     C か P. Rackapur     Musicin Laurior Eata Corrections MS-DT May-2023 Eam Event (March 2023 Ari m)                                                                                                    |           | 9 More                        | 📋 🧙 🐌 Moselapur                           | Regarding KLIC Java & KLIC Python Course Dear ALC Coordinators, This is                 |     |   |   |
| Schedulard     Schedulard     desubspace     venter/affanticf B २२३ प्रायंक प्रदेशायों सम्प्रती अप्रियंका अप्रीय प्रमुख, Avr m     venter/affanticf B २२३ प्रायंक प्रदेशायों सम्प्रती अप्रियंका अप्रीय प्रमुख, Avr m     venter/affanticf B २२३ प्रायंक प्रदेशायों स्वर्ण अप्रियंका प्रमुख (March 2023 - Avr m                                                                                                    |           | Labels                        | 📋 🖞 🍅 ricsolupur                          | MS-CIT May 2023 Exam PD PROVING BELTY WITH THE WITH MISSION, MS-CIT                     |     |   |   |
| 🗇 🧄 Recelapor Milusian Learner Data Correction : MS-DIT May-2023 Exam Event (March 2023 April) 🧃                                                                                                    |           | Scheduled                     | 📋 🚖 🛸 deselspur                           | एमएरा-सीआफरी में २०२३ उसझेन इन्हेटराठी मन-पूर्ततः अभिनेदन अणि प्रमास-सीआफरी जुन, Acr 10 |     |   |   |
|                                                                                                    |           |                               | 🔁 💠 🐌 Besolupur                           | Musion Learner Data Correction : MS- DIT May-2023 Exam Event (March 2023 L, April)      |     |   |   |

Step13: Click on the Given link for verify

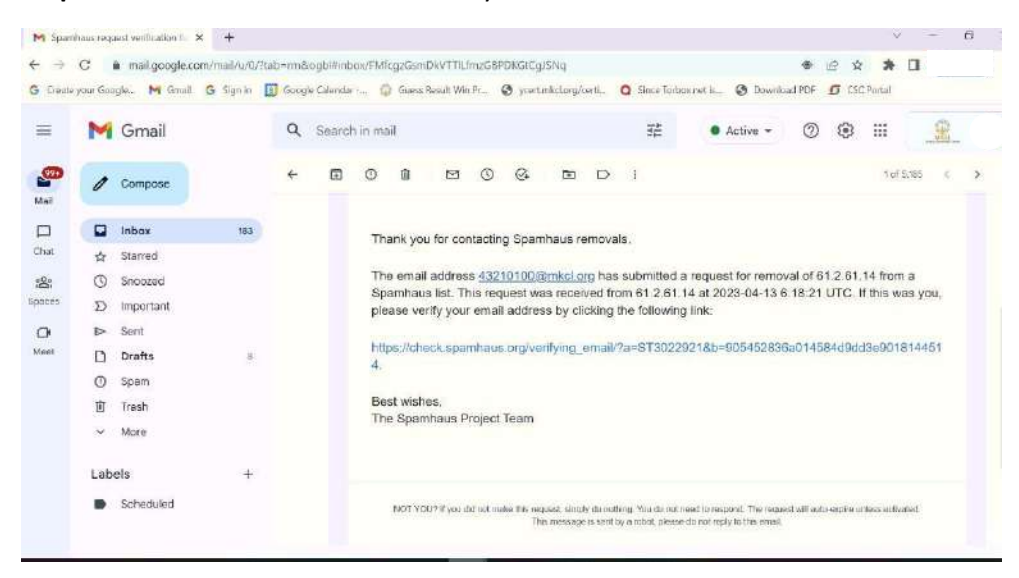

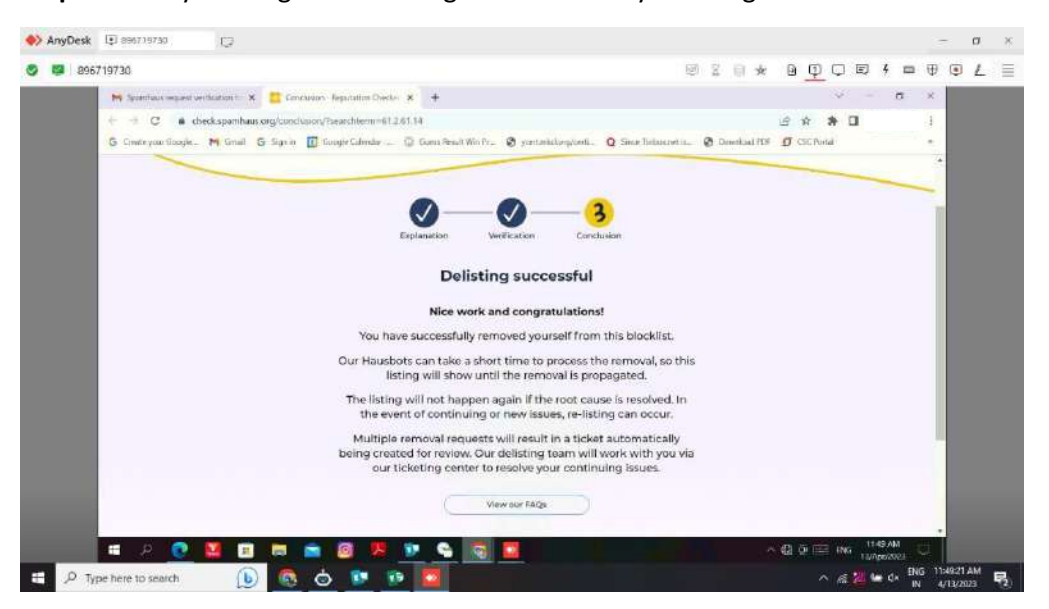

Step14: Now you will get the message of successfully desilting.

**Step15:** Again open the <u>https://check.spamhaus.org/</u> url and paste the Ip address, click on the Lookup option.

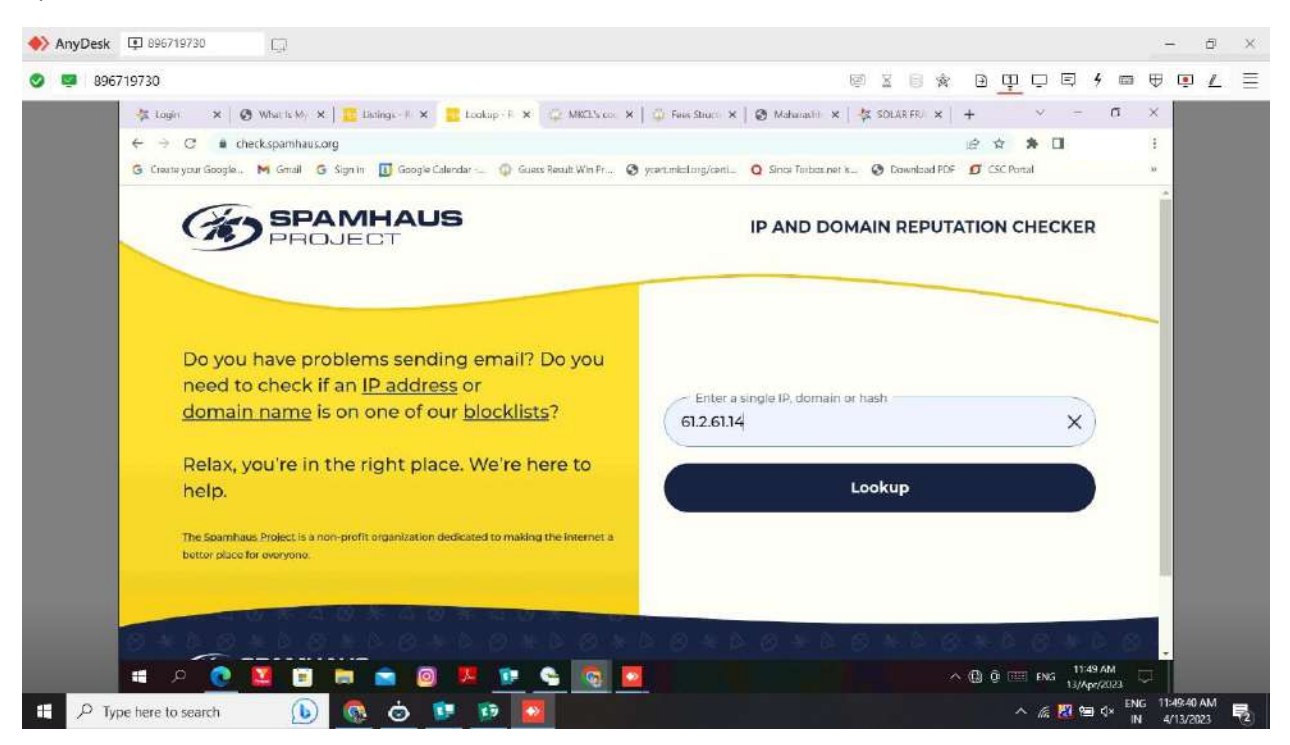

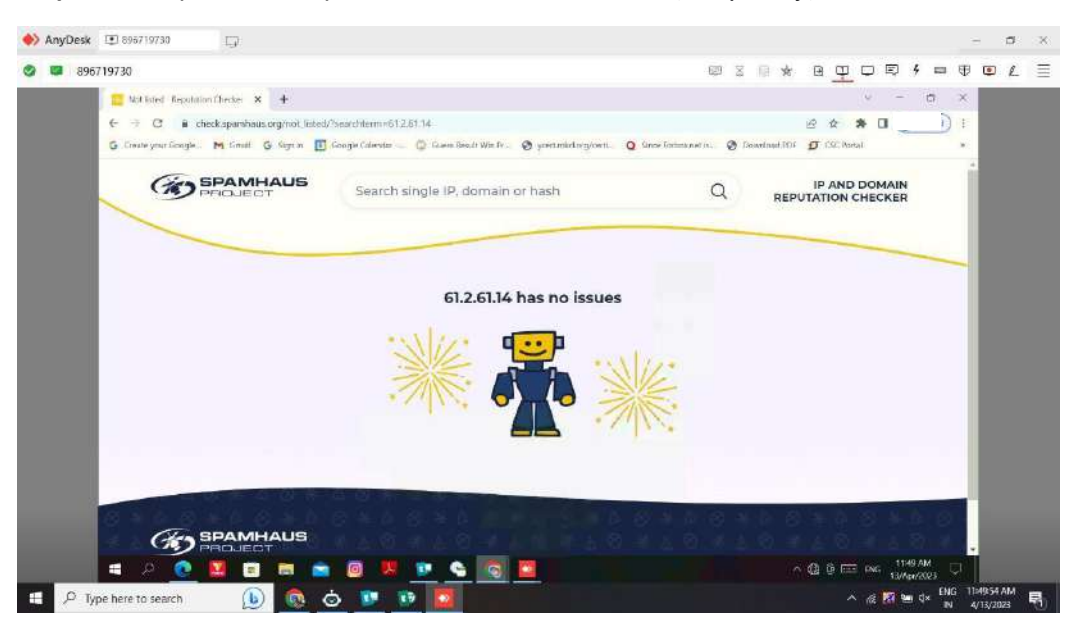

Step16: Now you can see your IP address Is whitelisted (temporary)